# Edit Beneficiary Selection in APP User Guideline

Step 1: Login (via OTP)

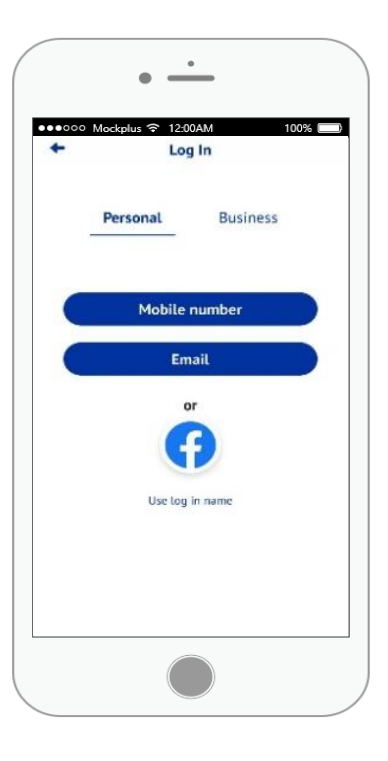

Step 2: Click "Power Connect"

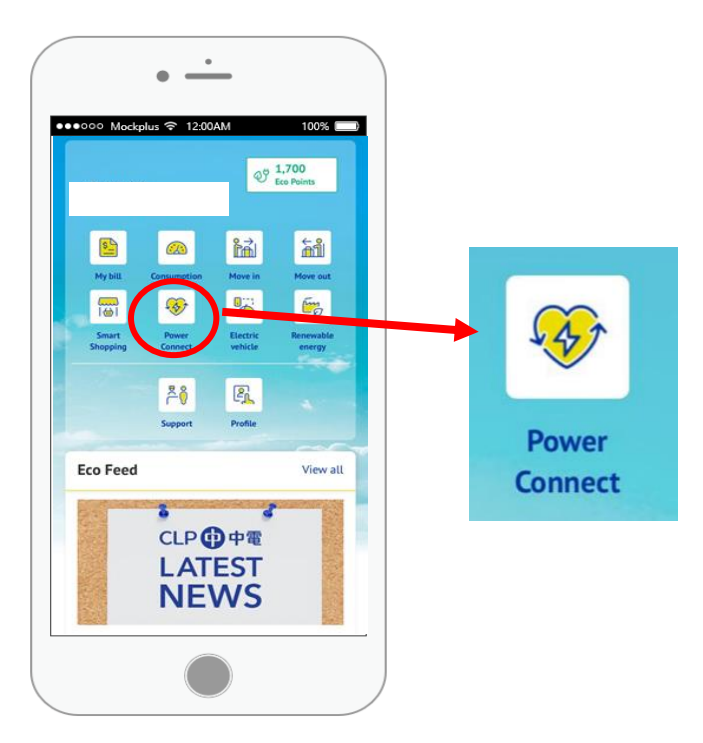

## For Existing Power Connect Member

Step 3: Scroll down page

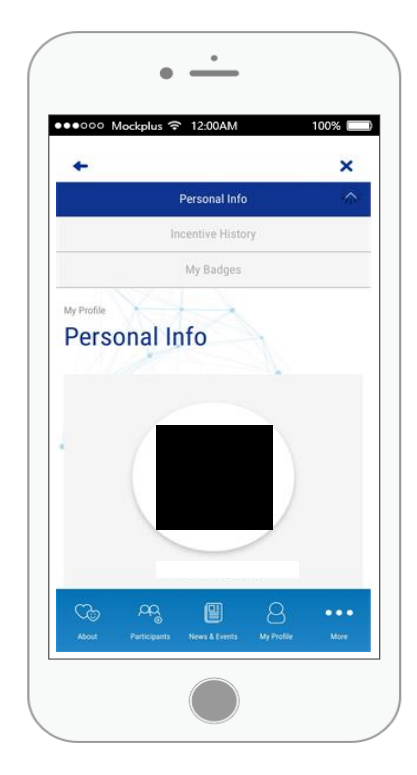

For New Power Connect Joiner

Step 3:

Power Connect account will be activated within 7 working days

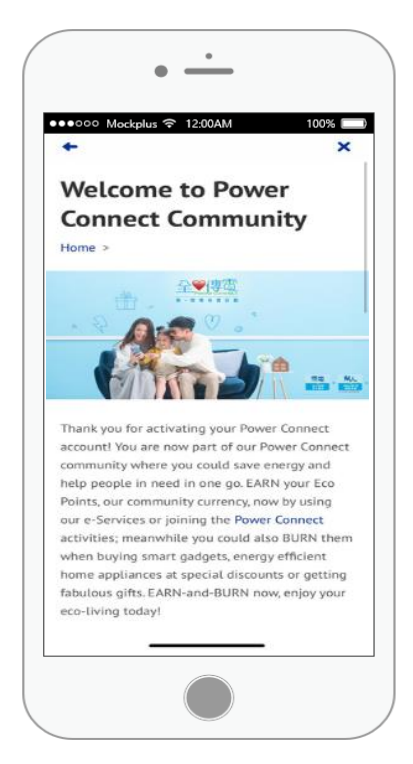

#### Step 4: Click "Edit"

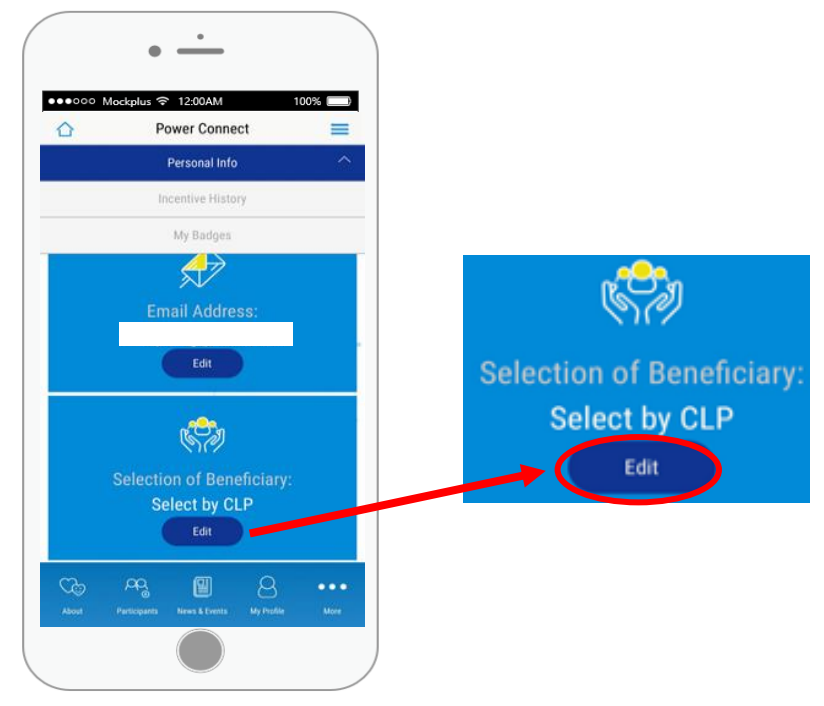

Step 5: Select the beneficiary you want to help

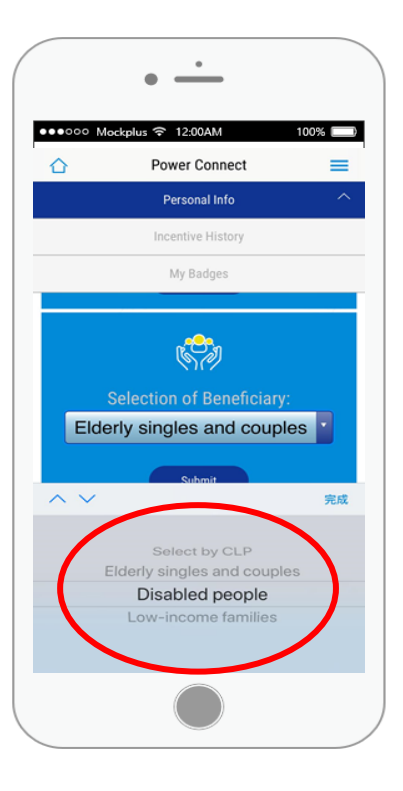

## Step 6: Click "Submit"

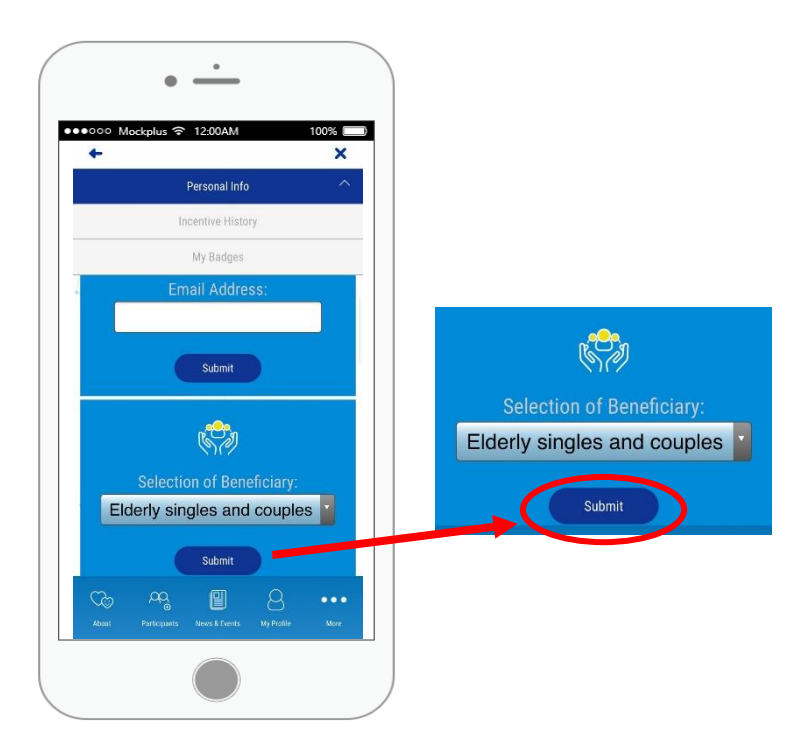

## Edit Beneficiary Selection in Web

Step 1: Login (via OTP)

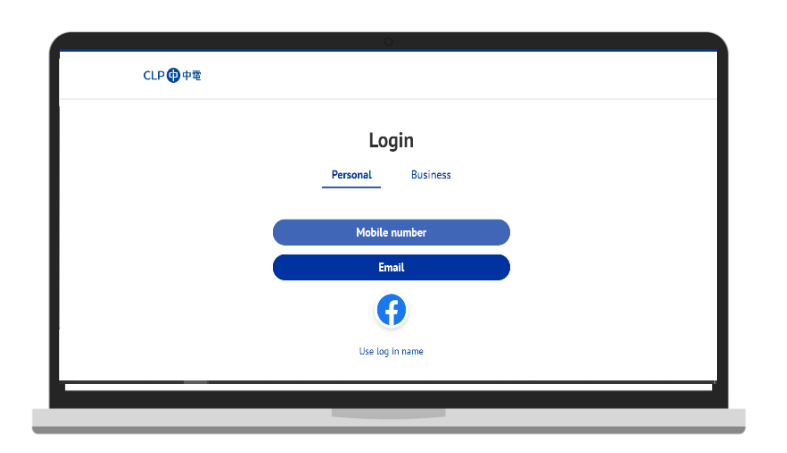

Step 2: After successful login, click "Power Connect"

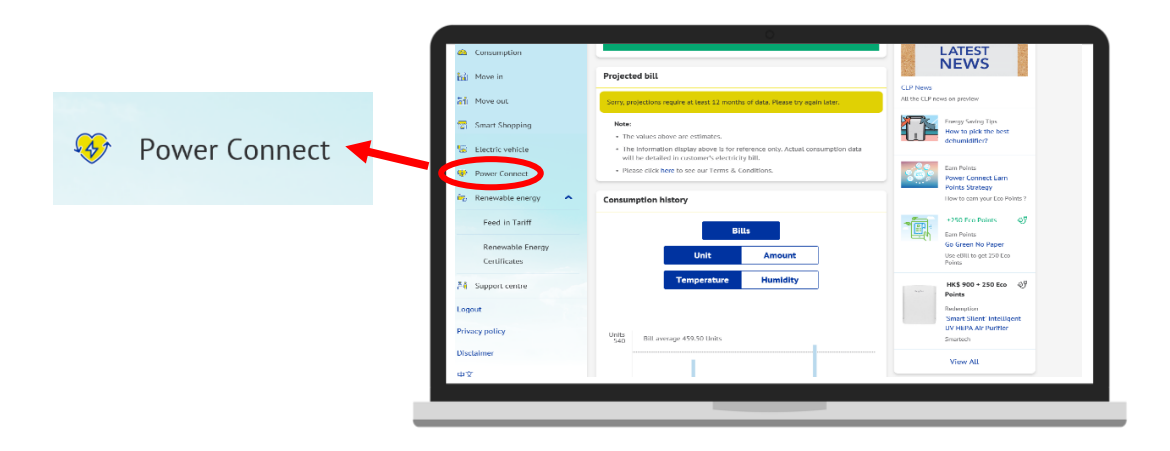

For New Power Connect Joiner

Step 3:

Power Connect memberships will be activated within 7 working days

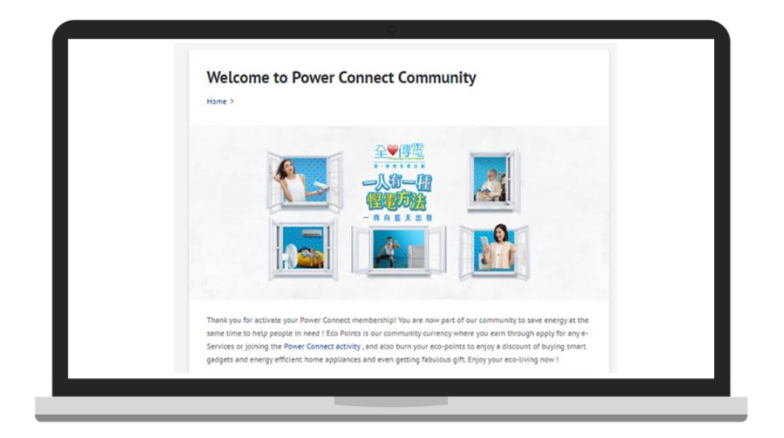

#### For Existing Power Connect Member

Step 3: Click "Edit"

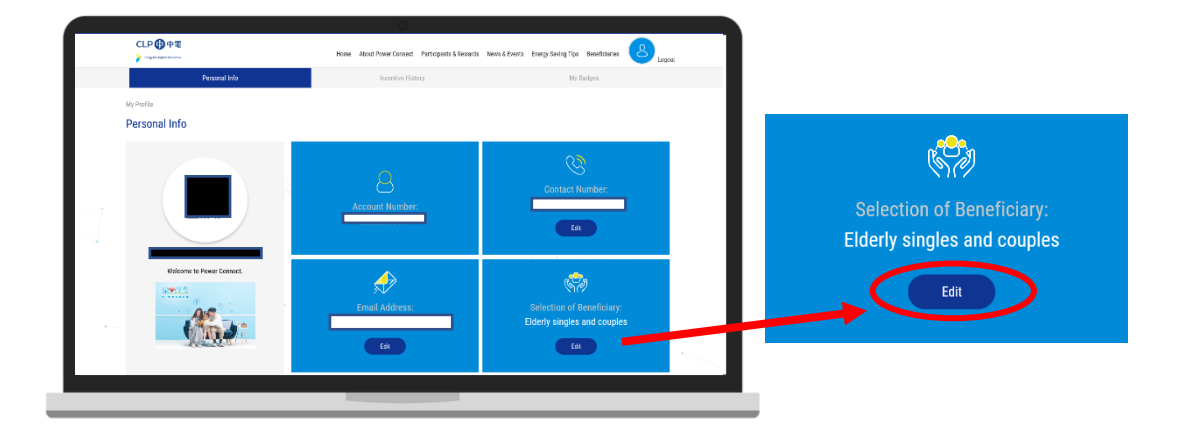

Step 4: Click to expand the select box

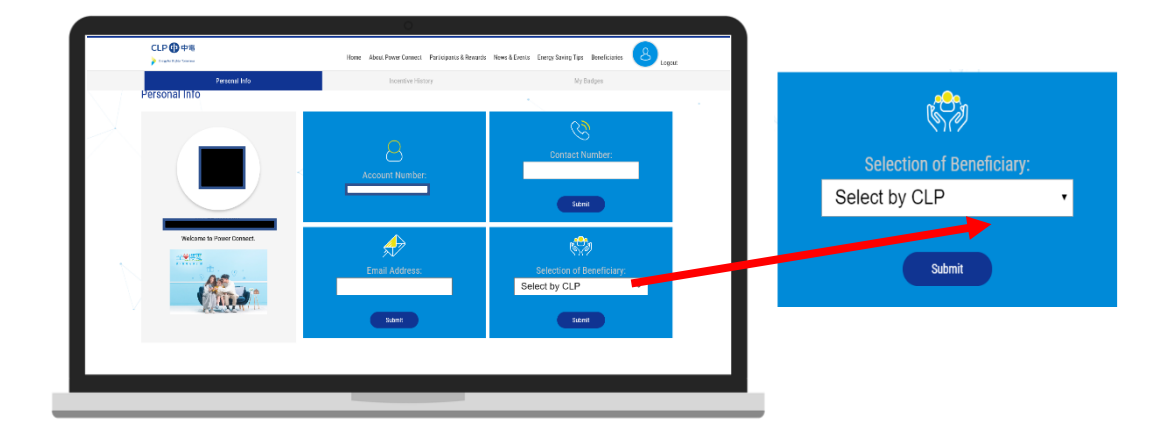

Step 5: Select the beneficiary you want to help

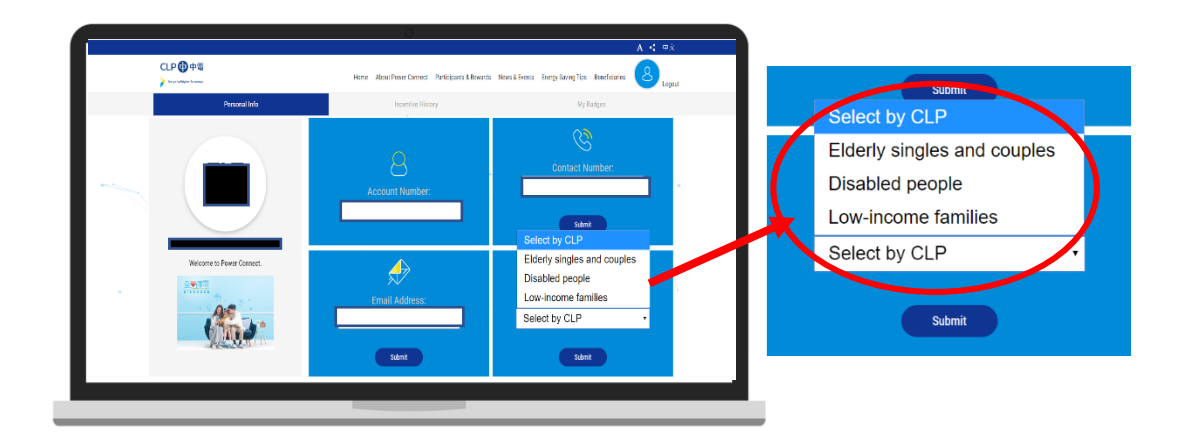

Step 6: Click "Submit"

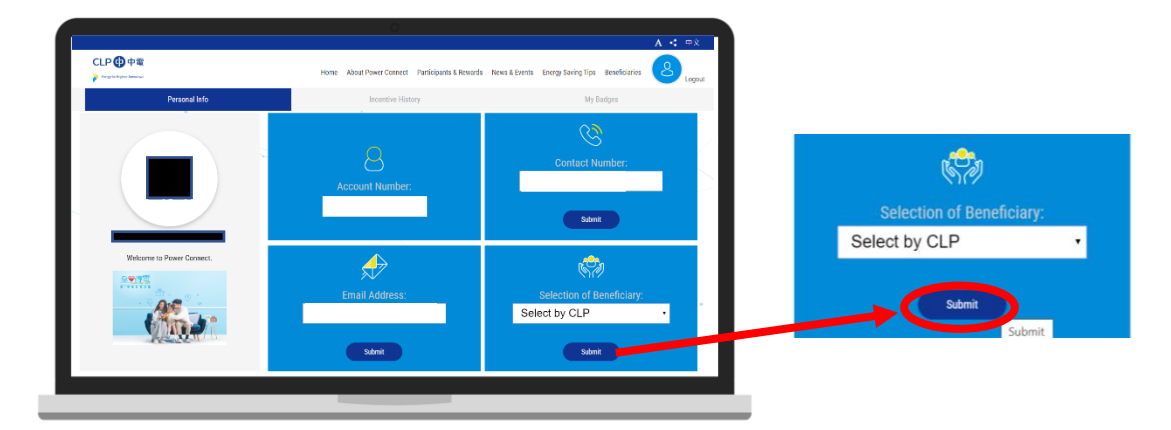